# APED - zřízení uživatelského účtu

Aplikace elektronických dražeb

## OBSAH

| 1. | ZŘ                                              | ŔĺΖΕΝΙ UŽIVATELSKÉHO ÚČTU3                                                  |  |  |
|----|-------------------------------------------------|-----------------------------------------------------------------------------|--|--|
|    | 1.1.                                            | Úvodní obrazovka4                                                           |  |  |
|    | 1.2.                                            | Volba typu ověření – fyzická osoba5                                         |  |  |
|    | 1.3.                                            | Volba typu ověření – fyzická osoba – cizinec (bez RČ)5                      |  |  |
|    | 1.4.                                            | Volba typu ověření – právnická osoba5                                       |  |  |
|    | 1.5.                                            | Volba typu ověření – zahraniční právnická osoba6                            |  |  |
|    | 1.6.                                            | Vyplnění žádosti7                                                           |  |  |
|    | 1.7.                                            | Vyplnění žádosti v případě ověření prostřednictvím služby identita občana11 |  |  |
| 2. | 00                                              | deslání žádosti o zřízení uživatelského účtu13                              |  |  |
| 3. | Sc                                              | hválení žádosti o zřízení uživatelského účtu14                              |  |  |
| 4. | Změna základních údajů uživatele, změna hesla15 |                                                                             |  |  |
| 5. | Do                                              | Dodatečné spárování uživatelského účtu aped s NIA17                         |  |  |
| 6. | Zr                                              | ušení uživatelského účtu19                                                  |  |  |
| 7. | Se                                              | Seznam obrázků 20                                                           |  |  |

## 1. ZŘÍZENÍ UŽIVATELSKÉHO ÚČTU

Zřízení uživatelského účtu v APlikaci Elektronických Dražeb (dále jen "APED") probíhá ve třech krocích:

- Vyplnění žádosti v APED
- Ověření identity žadatele
- První přihlášení a změna hesla

Ověření identity je lze provést:

- osobně na některém z vybraných územních pracovišť libovolného finančního úřadu
- prostřednictvím EPO (Elektronické podání) odesílanou žádost lze podepsat datovou schránkou, zaručeným elektronických podpisem, bankovní identitou nebo prostřednictvím NIA (Národní Identifikační Autorita)
- prostřednictvím NIA

APED umožňuje zřízení těchto typů uživatelských účtů:

- Právnická osoba
- Fyzická osoba
- Fyzická osoba podnikatel
- Fyzická osoba cizinec bez přiděleného RČ (myšleno RČ přidělené v ČR)
- Zahraniční PO (zahraniční právnická osoba nezapsaná do veřejného rejstříku v ČR)

Pro zřízení uživatelského účtu je nezbytné následné ověření identity. Uživatel postupuje dle pokynů APED k jednotlivým typům ověření identity.

F. APLIKACE ELEKTRONICKÝCH DRAŽEB

#### 1.1. ÚVODNÍ OBRAZOVKA

Pro zřízení uživatelského účtu v APED uživatel klikne v horní části úvodní obrazovky na tlačítko přihlásit <sup>R</sup> Přihlásit nebo na dlaždici **Přihlásit/Registrovat** a poté v přihlašovacím okně na tlačítko **REGISTROVAT**.

| F.                                        | Hledat                                | Q                                | ⑦ FAQ      | 🗹 Kontakt           | 8 Přihlásit |
|-------------------------------------------|---------------------------------------|----------------------------------|------------|---------------------|-------------|
| ⊖ <sub>+</sub><br>Přihlásit / Registrovat | <b></b>                               |                                  |            |                     |             |
| 團 🖵 🖨<br>Přehled předmětů                 | 開<br>Nemovité věci<br>Obrázek 1. Úvod | چے<br>Auto - m<br>ní stránka API | oto<br>ED. | L<br>Ostatní movité | věci        |

Přihlášení

Užvatelské jméno

Hesio

DřihlÁšT SE

NěhlÁšENÍ SLUŽBOU NA

VEVDENUTÉ HESIO

Aplikace APED

Obrázek 2. Přihlašovací okno APED.

#### 1.2. VOLBA TYPU OVĚŘENÍ – FYZICKÁ OSOBA

Fyzická osoba a fyzická osoba podnikatel mají následující možnosti volby typu ověření identity:

- Osobně na úřadě
- Datovou schránkou nebo ZAREP (zaručený elektronický podpis)
- Službou Identita občana

| Uživatel                              |                            |                         |
|---------------------------------------|----------------------------|-------------------------|
| Typ osoby *                           | Fyzická osoba              |                         |
| Typ ověření registrace *              |                            |                         |
| E-mailová adresa *                    | Osobně na úřadě            |                         |
|                                       | Datová schránka nebo ZAREP | UDESLAT E-MAIL K OVEREN |
| Zadejte kód, který Vám byl odeslán na | Služba Identita občana     |                         |

Obrázek 3. Volba typu ověření – Fyzická osoba.

#### 1.3. VOLBA TYPU OVĚŘENÍ – FYZICKÁ OSOBA – CIZINEC (BEZ RČ)

Fyzická osoba bez přiděleného rodného čísla v ČR nemá možnost volby způsobu ověření identity, pro ověření identity je nezbytná jeho přítomnost na pracovišti Finanční správy, na územním pracovišti, které provádí ověření identity pro účely zřízení uživatelského účtu v APED.

| Odeslat žádost                                            |                                            |        |                          |
|-----------------------------------------------------------|--------------------------------------------|--------|--------------------------|
| Uživatel                                                  |                                            |        |                          |
| Typ osoby *                                               | Fyzická osoba - cizinec bez přiděleného RČ | ~      |                          |
| Typ ověření registrace *                                  | Osobně na úřadě                            | $\sim$ |                          |
| E-mailová adresa *                                        |                                            |        | ODESLAT E-MAIL K OVĚŘENÍ |
| Zadejte kód, který Vám byl odeslán na<br>uvedený e-mail * |                                            |        |                          |

Obrázek 4. Volba typu ověření – Fyzická osoba – cizinec.

#### 1.4. VOLBA TYPU OVĚŘENÍ – PRÁVNICKÁ OSOBA

Právnická osoba má následující možnosti volby typu ověření identity:

- Osobně na úřadě
- Datovou schránkou nebo ZAREP (zaručený elektronický podpis)

Za právnickou osobu jedná některý ze statutárních orgánů; v případě osobního ověření identity na úřadě může za právnickou osobu jednat i pověřená osoba (na základě speciální plné moci udělené statutárním orgánem).

| ~       |
|---------|
|         |
|         |
|         |
| o ZAREP |
| •       |

Obrázek 5. Volba typu ověření – Právnická osoba.

#### 1.5. VOLBA TYPU OVĚŘENÍ – ZAHRANIČNÍ PRÁVNICKÁ OSOBA

Zahraniční právnická osoba nezapsaná v Obchodním rejstříku ČR, nemá možnost volby způsobu ověření identity, pro ověření identity je nezbytná přítomnost osoby oprávněné za ni jednat na pracovišti Finanční správy, na územním pracovišti, které provádí ověření identity pro účely zřízení uživatelského účtu v APED.

| Odeslat žádost                                         |                 |        |                    |
|--------------------------------------------------------|-----------------|--------|--------------------|
| Uživatel                                               |                 |        |                    |
| Typ osoby *                                            | Zahraniční PO   | ×      |                    |
| Typ ověření registrace                                 | Osobně na úřadě | ~      |                    |
| ID datové schránky *                                   |                 |        |                    |
| E-mailová adresa *                                     |                 | ODESLA | T E-MAIL K OVĚŘENÍ |
| Zadejte kód, který Vám byl odeslán<br>uvedený e-mail * | na              |        |                    |

Obrázek 6. Volba typu ověření – Zahraniční právnická osoba.

## 1.6. VYPLNĚNÍ ŽÁDOSTI

Ve formuláři žádosti o zřízení uživatelského účtu vyplní osobní údaje, provede ověření e-mailu a doplní další požadované údaje dle typu osoby. Vzhledem ke skutečnosti, že **APED komunikuje s uživateli výhradně prostřednictvím e-mailu,** je aktuálnost a správnost e-mailu významná.

| SLAT ZADOST                                                                                                    |                                                                         |                          |
|----------------------------------------------------------------------------------------------------|-------------------------------------------------------------------------|--------------------------|
| yp osoby*                                                                                                    |                                                                         | •                        |
| yp ověření registrace *                                                                                                    | Osobně na úřadě                                                         |                          |
| mailová adresa*                                                                                                    |                                                                         | ODESLAT E-MAIL K OVĚŘENÍ |
| adejte kód, který Vám byl *<br>deslán na uvedený e-mail                                                                                                    |                                                                         |                          |
| adní informace fyzické osoby                                                                                                    |                                                                         |                          |
| tul před jménem                                                                                                    |                                                                         |                          |
| néno a příjmení *                                                                                                    |                                                                         |                          |
| tul za jménem                                                                                                    |                                                                         |                          |
| odné číslo*                                                                                                    |                                                                         |                          |
| elefonní číslo*                                                                                                    | +420 123456789                                                          |                          |
|                                                                                                    |                                                                         |                          |
| ovní účet                                                                                                    |                                                                         |                          |
| sio uctu *                                                                                                    | -                                                                       |                          |
| od banky*                                                                                                    |                                                                         |                          |
| L                                                                                                    |                                                                         |                          |
|                                                                                                    |                                                                         |                          |
| esa trvalėho pobytu                                                                                                    |                                                                         |                          |
| esa trvalého pobytu<br>)bec *                                                                                                    |                                                                         |                          |
| esa trvalého pobytu<br>Dec *<br>Sást obce                                                                                                    |                                                                         |                          |
| esa trvalého pobytu<br>ibec *<br>rást obce<br>lice *                                                                                                    |                                                                         |                          |
| isa trvalého pobytu<br>ibec *<br>iást obce<br>llice *<br>iíslo popisné/orientační *                                                                                                    |                                                                         |                          |
| esa trvalého pobytu<br>ibec *<br>iást obce<br>lice *<br>iíslo popisné/orientační *<br>ioštovní směrovací číslo *                                                                                                    |                                                                         |                          |
| esa trvalého pobytu<br>obec *<br>cást obce<br>llice *<br>císlo popisné/orientační *<br>coštovní směrovací číslo *                                                                                                    | CZ - Česká republika                                                    |                          |
| esa trvalého pobytu<br>lbec *<br>lást obce<br>lice *<br>líslo popisné/orientační *<br>roštovní směrovací číslo *<br>tát *<br>lorespondenční adresa je totožná<br>adresou trvalého pobytu                                  | CZ - Česká republika                                                    |                          |
| esa trvalého pobytu<br>bec *<br>šást obce<br>llice *<br>šíslo popisné/orientační *<br>'oštovní směrovací číslo *<br>tát *<br>orespondenční adresa je totožná<br>adresou trvalého pobytu                                   | CZ - Česká republika<br>✓ * ANO                                         |                          |
| esa trvalého pobytu<br>)bec *<br>:ást obce<br>llice *<br>:íslo popisné/orientační *<br>'oštovní směrovací číslo *<br>:tát *<br>:orespondenční adresa je totožná<br>adresou trvalého pobytu<br>Podmínky elektronické dražb | CZ - Česká republika<br>✓ * ANO<br>Y Finanĉní správy (Dražební řád).pdf |                          |

Obrázek 7. Formulář žádosti o zřízení uživatelského účtu.

Pro ověření e-mailové adresy uživatel vyplní e-mailovou adresu, odešle tlačítkem **ODESLAT E-MAIL K OVĚŘENÍ**. Na uvedený e-mail obdrží zprávu s ověřovacím kódem, který vyplní do pole **Zadejte kód, který Vám byl odeslán na uvedený e-mail**.

| ODESLAT ŽÁDOST                                            |                 |                       |     |
|-----------------------------------------------------------|-----------------|-----------------------|-----|
| Uživatel                                                  |                 |                       |     |
| Typ osoby*                                                |                 | <b>•</b>              |     |
| Typ ověření registrace*                                   | Osobně na úřadě | <b>•</b>              |     |
| E-mailová adresa*                                         |                 | ODESLAT E-MAIL K OVĚŘ | ENÍ |
| Zadejte kód, který Vám byl *<br>odeslán na uvedený e-mail |                 |                       |     |

*Obrázek 8. Část formuláře – typ osoby a ověření e-mailové adresy.* 

Totožný e-mail nemůže být použit u více uživatelských účtů (např. v uživatelském účtu fyzické osoby a v uživatelském účtu právnické osoby). APED před odesláním ověřovacího kódu provede validaci e-mailové adresy a pokud byla již použita v jiném uživatelském účtu, zobrazí chybovou hlášku a ověřovací kód neodešle.

| <b>F.</b> ○                                                                                | ⑦ FAQ | 🗹 Kontakt | A Přihlásit |
|--------------------------------------------------------------------------------------------|-------|-----------|-------------|
| ODESLAT ŽÁDOST                                                                             |       |           |             |
| Uživatel<br>Typ osoby *                                                                    |       |           |             |
| Typ ověření registrace * Uživatelský účet s Vámi zadaným e-mailem již existuje. (APED-6828 | 73)   | - 68      |             |
| E-mailová adresa *<br>Zadejte kód, který Vám byl *<br>odeslán na uvedený e-mail            | ZA    | VŘÍT      |             |
| Základní informace fyzické osoby<br>Titul před jménem                                      |       |           |             |

Obrázek 9. Ověření e-mailové adresy – chybová hláška.

V části Základní informace právnické osoby uživatel vyplní – Název právnické osoby, Právní forma, Telefonní číslo, IČO a DIČ.

| Základní informace právnické osoby |                |
|------------------------------------|----------------|
| Název právnické osoby*             |                |
| Právní forma *                     | ▼              |
| Telefonní číslo *                  | +420 123456789 |
| IČO*                               |                |
| DIČ*                               |                |

Obrázek 10. Část formuláře – základní informace právnické osoby.

V části Základní informace zahraniční právnické osoby uživatel vyplní – ID datové schránky (datová schránka zřízená Ministerstvem vnitra ČR je u zahraniční právnické osoby podmínkou pro zřízení účtu v APED), Název právnické osoby, Právní forma, Telefonní číslo a IČO z domovského státu.

| Jživatel                                                  |                 |   |                                  |
|-----------------------------------------------------------|-----------------|---|----------------------------------|
| Typ osoby*                                                | Zahraniční PO   | • |                                  |
| Typ ověření registrace                                    | Osobně na úřadě | ¥ |                                  |
| ID datové schránky *                                      |                 |   | ODKAZ NA ZŘÍZENÍ DATOVÉ SCHRÁNKY |
| E-mailová adresa *                                        |                 |   | ODESLAT E-MAIL K OVĚŘENÍ         |
| Zadejte kód, který Vám byl *<br>odeslán na uvedený e-mail |                 |   |                                  |
| Základní informace zahraniční právn                       | ické osoby      |   |                                  |
| Název právnické osoby*                                    |                 |   |                                  |
| Právní forma *                                            |                 | • |                                  |
| Telefonní číslo *                                         | +420 123456789  |   |                                  |
| IČO z domovského státu*                                   |                 |   |                                  |
|                                                           |                 |   |                                  |

Obrázek 11. Část formuláře – základní informace zahraniční právnické osoby.

V části Základní informace fyzické osoby uživatel vyplní následující povinná pole – Jméno, Příjmení, Rodné číslo nebo v případě cizince bez přiděleného rodného čísla Datum narození, Telefonní číslo, případně IČO a DIČ.

| Základní informace fyzické osoby |                |
|----------------------------------|----------------|
| Titul před jménem                |                |
| Jméno a příjmení *               |                |
| Titul za jménem                  |                |
| Rodné číslo*                     |                |
| Telefonní číslo *                | +420 123456789 |

*Obrázek 12. Část formuláře – základní informace fyzické osoby.* 

| Základní informace fyzické osoby |                |
|----------------------------------|----------------|
| Titul před jménem                |                |
| Jméno a příjmení *               |                |
| Titul za jménem                  |                |
| Rodné číslo*                     |                |
| Telefonní číslo*                 | +420 123456789 |
| IČO*                             |                |
| DIČ*                             |                |
|                                  |                |

*Obrázek 13. Část formuláře – základní informace fyzické osoby – podnikatele.* 

APED umožňuje zřízení účtu i pro fyzickou osobu – cizince, přičemž tato postupuje shodně jako fyzická osoba, avšak osobní údaje zadává do odlišného formuláře.

Příslušný formulář se zobrazí prostřednictvím volby Fyzická osoba – cizinec.

| Uživatel                                                  |                                            |   |                        |
|-----------------------------------------------------------|--------------------------------------------|---|------------------------|
| Typ osoby *                                               | Fyzická osoba - cizinec bez přiděleného RČ | ~ |                        |
| Typ ověření registrace *                                  | Osobně na úřadě                            | ~ |                        |
| E-mailová adresa *                                        |                                            |   | ODESLAT E-MAIL K OVĚŘE |
| Zadejte kód, který Vám byl odeslán na<br>uvedený e-mail * |                                            |   |                        |
|                                                           |                                            |   |                        |
| Další informace                                           |                                            |   |                        |
| Další informace<br>Jméno a příjmení *                     |                                            |   |                        |

Obrázek 14. Část formuláře – základní informace fyzické osoby – cizince.

V části Bankovní účet uživatel vyplní pole: Předčíslí, Číslo účtu, Kód banky.

| Bankovní účet |   |   |
|---------------|---|---|
| Číslo účtu *  | - |   |
| Kód banky*    |   | • |
|               |   |   |

Obrázek 15. Část formuláře – bankovní účet.

Dále uživatel vyplní část **Adresa trvalého pobytu/sídla**, příp. korespondenční adresu. Implicitně je zaškrtávací políčko vyplněno na hodnotu ☑ (true = pravda), korespondenční adresa je totožná a APED již neumožní její vyplnění (část formuláře bude skryta). Kliknutím na tento atribut, je možné změnit jeho hodnotu na ☑ (false = nepravda), korespondenční adresa je rozdílná od adresy trvalého pobytu/sídla a je nutno ji vyplnit.

| Adresa trvalého pobytu                                        |                      |  |
|---------------------------------------------------------------|----------------------|--|
| Obec*                                                         |                      |  |
| Část obce                                                     |                      |  |
| Ulice *                                                       |                      |  |
| Číslo popisné/orientační*                                     |                      |  |
| Poštovní směrovací číslo*                                     |                      |  |
| Stát*                                                         | CZ - Česká republika |  |
| Korespondenční adresa je totožná<br>s adresou trvalého pobytu | ✓ *ANO               |  |

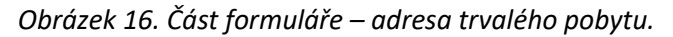

| Koi<br>s a | respondenční adresa je totožná<br>dresou trvalého pobytu | × *NE                  |   |
|------------|----------------------------------------------------------|------------------------|---|
| Kores      | pondenční adresa                                         |                        |   |
| Ob         | ec*                                                      |                        |   |
| Čás        | st obce                                                  |                        |   |
| Ulio       | ce*                                                      |                        |   |
| Čís        | lo popisné/orientační *                                  |                        |   |
| Pos        | štovní směrovací číslo*                                  |                        |   |
| Stá        | it*                                                      | CZ - Česká republika 🗸 | • |

*Obrázek 17. Část formuláře – korespondenční adresa.* 

### 1.7. VYPLNĚNÍ ŽÁDOSTI V PŘÍPADĚ OVĚŘENÍ PROSTŘEDNICTVÍM SLUŽBY IDENTITA OBČANA

V případě zvoleného způsobu ověření identity prostřednictvím služby Identita občana žadatel stisknutím tlačítka **OVĚŘIT SLUŽBOU NIA** přejde do služby Identita občana, do které se přihlásí. Služba Identita občana ověří jeho identitu a APED předvyplní do formuláře žádosti dostupné údaje o žadateli. Pro využití služby je nutno v Identitě občana udělit souhlas s poskytnutím všech potřebných údajů. Bez tohoto povolení nebude možno žádost zpracovat a bude nutné zvolit jiný způsob ověření identity.

Před odesláním žádosti je nutné vyplnit údaje které nebyly poskytnuty službou Identita občana (služba Identita občana neobsahuje veškeré, pro účely APED nezbytné údaje – např. bankovní účet).

| leslat žádost                                             |                            |   |                          |
|-----------------------------------------------------------|----------------------------|---|--------------------------|
| Uživatel                                                  |                            |   |                          |
| Typ osoby *                                               | Fyzická osoba - podnikatel | ~ |                          |
| Typ ověření registrace *                                  | Služba Identita občana     |   | OVĚŘIT SLUŽBOU NIA       |
| E-mailová adresa *                                        |                            |   | ODESLAT E-MAIL K OVĚŘENÍ |
| Zadejte kód, který Vám byl odeslán na<br>uvedený e-mail * |                            |   |                          |

Obrázek 18. Ověření službou NIA.

Zároveň má žadatel možnost zvolit prostřednictvím změny atributu 🛛 NE na 💟 ANO zda požaduje zpřístupnit možnost přihlašovat se i uživatelským jménem a heslem; v opačném případě se bude moci přihlašovat pouze prostřednictvím služby Identita občana.

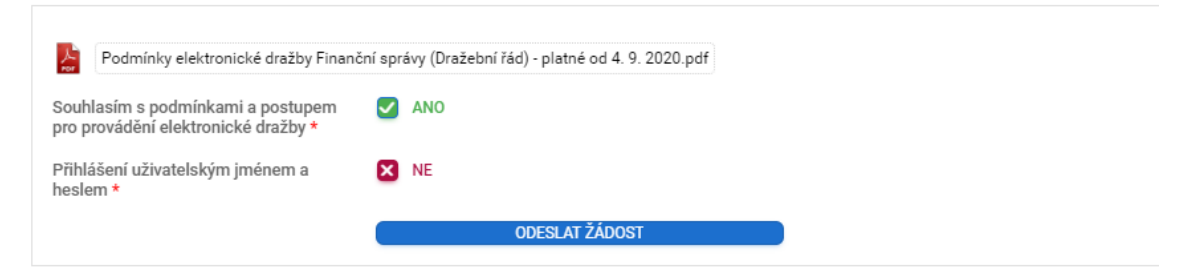

Obrázek 19. Volba způsobu přihlašování.

## 2. ODESLÁNÍ ŽÁDOSTI O ZŘÍZENÍ UŽIVATELSKÉHO ÚČTU

Podmínkou pro zřízení uživatelského účtu je vyjádření souhlasu s podmínkami a postupem pro provádění elektronické dražby; bez vyjádření souhlasu APED neumožní odeslání žádosti ke schválení.

Souhlas s podmínkami a postupem pro provádění elektronické dražby uživatel vyjádří změnou hodnoty atributu na hodnotu

Poté lze odeslat žádost o zřízení uživatelského účtu tlačítkem **ODESLAT ŽÁDOST**. APED zkontroluje validaci všech polí, v případě zjištěných nesprávností vyzve uživatele k opravě, v opačném případě odešle žádost ke schválení a uživatele o úspěšném odeslání informuje (sdělením na obrazovce a zasláním e-mailu).

| Podmínky elektronické dražby F                                            | nanční správy (Dražební řád).pdf |
|---------------------------------------------------------------------------|----------------------------------|
| Souhlasím s podmínkami a<br>postupem pro provádění elektronické<br>dražby | ✓ * ANO                          |
|                                                                           | ODESLAT ŽÁDOST                   |
|                                                                           |                                  |

Obrázek 20. Část formuláře – souhlas s podmínkami a postupem pro provádění elektronické dražby.

Uživatel žádající o zřízení uživatelského účtu postupuje dle pokynů APED k jednotlivým typům ověření identity.

## 3. SCHVÁLENÍ ŽÁDOSTI O ZŘÍZENÍ UŽIVATELSKÉHO ÚČTU

Žádost o zřízení uživatelského účtu bude podle typu zvoleného ověření identity schválena:

- U žádostí se způsobem ověření Osobně na úřadě pověřeným pracovníkem územního pracoviště po ověření správnosti zadaných údajů a identity žadatele; pro ověření identity uživatele je nezbytná jeho osobní účast, přičemž za právnickou osobu se k ověření identity na územní pracoviště dostaví osoba oprávněná za právnickou osobu jednat (dle údajů vedených ve veřejném rejstříku), nebo jím pověřený zástupce na základě úředně ověřené plné moci (speciální pro zřízení uživatelského účtu v APED viz <u>Vzor</u>). Ověření identity fyzické osoby v zastoupení není možné. Ověření identity bude prováděno v úředních hodinách příslušného územního pracoviště.
- U žádostí se způsobem ověření Datová schránka nebo ZAREP pověřeným územního pracoviště bez přítomnosti žadatele po ověření správnosti zadaných údajů ve lhůtě do 10 dnů ode dne odeslání žádosti prostřednictvím EPO.
- U žádostí se způsobem ověření prostřednictvím NIA automatizovaně po ověření.

Po schválení žádosti APED zašle uživateli e-mail s uživatelským jménem a heslem pro první přihlášení do APED. Při prvním přihlášení je uživatel APED vyzván ke změně hesla, nově zadávané heslo musí mít délku v rozmezí 8 až 16 znaků a současně obsahovat minimálně jednu číslici, jedno velké písmeno a jedno malé písmeno.

## 4. ZMĚNA ZÁKLADNÍCH ÚDAJŮ UŽIVATELE, ZMĚNA HESLA

Na úvodní stránce přes pravé horní rozbalovací menu  $^{\text{A}}$ , volbou <sup>20</sup> Nastavení je možné provést změnu některých osobních údajů.

APED zobrazí uživateli jeho osobní údaje – dovolí editaci údajů, u kterých je to provozovatelem povoleno (e-mailová adresa, telefonní číslo, korespondenční adresa a bankovní účet). Kliknutím na **UPRAVIT** se zahájí úpravy záznamu. Změny je nutné potvrdit prostřednictvím volby <sup>[1]</sup> utožit. Na tomto formuláři je rovněž možné vyvolat změnu hesla uživatele.

Změny ostatních údajů (změna jména, příjmení, názvu právnické osoby, adresy trvalého pobytu/sídla, rodného čísla atd.) je nutné provést osobně na některém územním pracovišti provádějících ověření identity uživatelů APED.

| F. APLIKACE ELEKTI | RONICKÝCH <mark>D</mark> RAŽEB |                      |                           | 7:27:30 Antonín Rychlý |
|--------------------|--------------------------------|----------------------|---------------------------|------------------------|
| Moje dražby        |                                |                      |                           | 8                      |
| Ē                  | Ø                              | ទោ                   | Ъ                         | Antonín Rychlý         |
| ب<br>Moje dražby   | Přihazuji                      | <br>Dražební jistoty | •••<br>Vydražené předměty | Nastavení              |
|                    |                                |                      |                           | 🕛 Odhlásit             |

Obrázek 21. Pravé horní rozbalovací menu.

| lákladní údaje fyzické osoby Ba | ankovní účet             |                          |                          |  |
|---------------------------------|--------------------------|--------------------------|--------------------------|--|
|                                 |                          |                          |                          |  |
| kladní informace fyzické osoby  |                          |                          |                          |  |
| itul před jménem                | Titul za jménem          | Uživatels                | ké jméno / identifikátor |  |
|                                 |                          | XXXXX                    | XXX                      |  |
| mána                            | Přílmoní                 | Podnó čí                 |                          |  |
| Antonín                         | Rychlý                   | 658764                   | 30<br>13215              |  |
|                                 |                          |                          |                          |  |
| mailová adresa*                 | Telefonní číslo*         |                          |                          |  |
| RychlyA@gmail.com               | +420 886161381           |                          |                          |  |
| óo                              | DIČ                      |                          |                          |  |
|                                 |                          | × Plátc                  | e DPH                    |  |
|                                 |                          |                          |                          |  |
|                                 |                          |                          |                          |  |
| resa trvalého pobytu            |                          |                          |                          |  |
| bec                             | Část obce                |                          |                          |  |
| Vsetín                          |                          |                          |                          |  |
|                                 |                          |                          |                          |  |
| lice                            | Číslo popisné/orientační | Poštovní směrovací číslo | Stát                     |  |
| Nadrazni                        | 25                       | 75660                    | CZ                       |  |
|                                 |                          |                          |                          |  |

Obrázek 22. Osobní nastavení.

| F. Aplikace elektronických dražeb  | 企 | ~ |
|------------------------------------|---|---|
| SPUSTIT SPUSTIT A VRÁTIT SE        |   |   |
| Uživatelské jméno 🗸                |   |   |
| Jméno a přijmení<br>Antonín Rychlý |   |   |
| Původní heslo *                    |   |   |
| Nové heslo - minimálně 8 znaků *   |   |   |
| Nové heslo - kontrola *            |   |   |

Obrázek 23. Změna hesla uživatele.

## 5. DODATEČNÉ SPÁROVÁNÍ UŽIVATELSKÉHO ÚČTU APED S NIA

Uživatel s již zřízeným uživatelským účtem v APED si může dodatečně spárovat tento účet se službou Identita občana, čímž si zpřístupní možnost se prostřednictvím této služby přihlašovat do APED. Párování provede v osobním nastavení na záložce Základní údaje fyzické osoby prostřednictvím tlačítka Spárovat s NIA bude přesměrován na stránku služba Identita občana. Na uvedené stránce využitím některé z uvedených možností spáruje uživatelský účet v APED s NIA.

| kladní informace fyzické osoby                                |                                                     |                                   |
|---------------------------------------------------------------|-----------------------------------------------------|-----------------------------------|
| Titul před jménem Titul za jménem                             | Uživatelské jméno / identifikátor<br>8354388457     |                                   |
| Jméno                                                         | Příjmení                                            | Rodné číslo                       |
| Ladislav                                                      | Kočí                                                | 7811035678                        |
| Emailová adresa                                               | Změnu e-mailu potvrďte heslem                       |                                   |
| ladislav.koci6644@seznam.cz                                   |                                                     |                                   |
| Telefonní číslo                                               |                                                     |                                   |
| +420601050508                                                 |                                                     |                                   |
| ičo                                                           | NČ                                                  |                                   |
| 00115568                                                      | DIC                                                 | Spárovat s NIA                    |
|                                                               |                                                     |                                   |
|                                                               |                                                     |                                   |
| dresa trvalého pobytu<br>Obec                                 | Část obce                                           |                                   |
| dresa trvalého pobytu<br><sup>Obec</sup><br>Šakvice           | Část obce                                           |                                   |
| dresa trvalého pobytu<br>Obec<br>Šakvice                      | Část obce<br>Číslo popisné/orientační               | Poštovní směrovací číslo          |
| dresa trvalého pobytu<br>Obec<br>Šakvice<br>Ulice<br>Přívozní | Část obce<br>Číslo popisné/orientační<br><b>336</b> | Poštovní směrovací číslo<br>67303 |
| dresa trvalého pobytu<br>Obec<br>Šakvice<br>Ulice<br>Přívozní | Část obce<br>Číslo popisné/orientační<br><b>336</b> | Poštovní směrovací číslo<br>67303 |

Obrázek 24. Volba Spárovat s NIA.

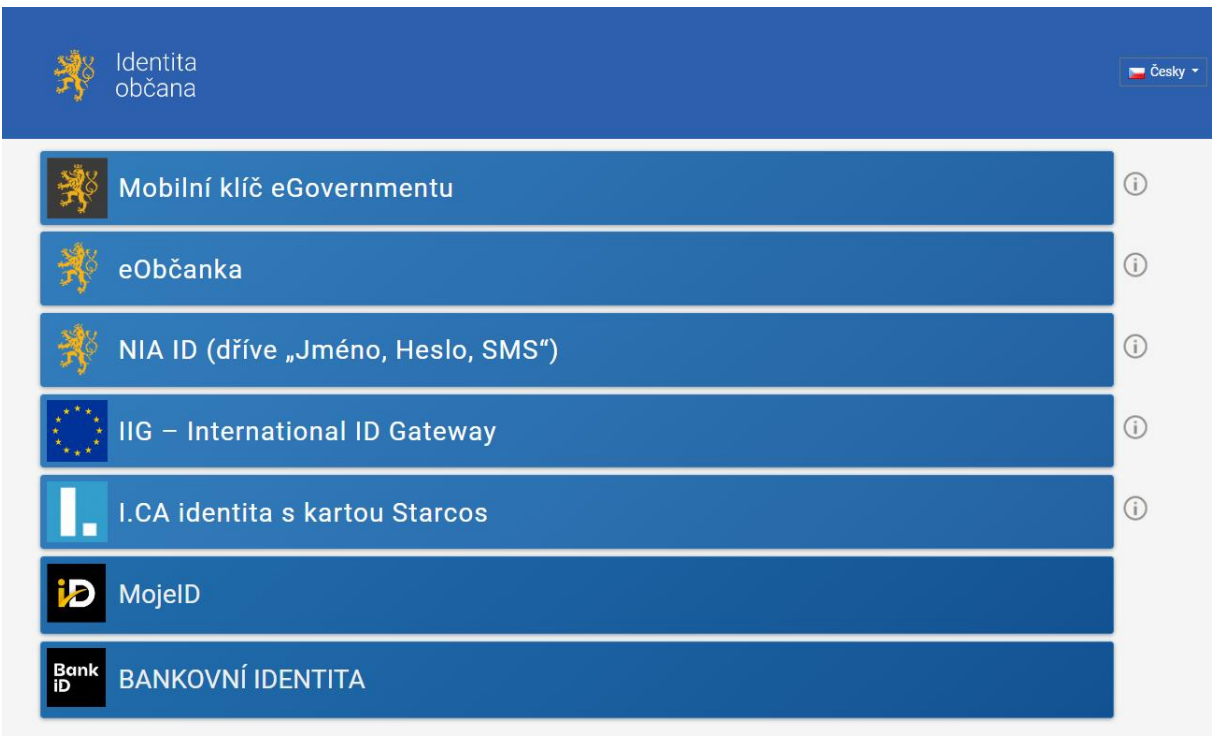

#### Obrázek 25. Služba NIA

## 6. ZRUŠENÍ UŽIVATELSKÉHO ÚČTU

APED umožňuje smazání uživatelského účtu, po volbě **ZRUŠENÍ UŽIVATELSKÉHO ÚČTU** a zadání hesla k přístupu do APED. Zrušení účtu je nevratné; uživatel si však může požádat o zřízení nového uživatelského účtu.

| ZRUŠIT ÚČET                 |                                                                                        |
|-----------------------------|----------------------------------------------------------------------------------------|
| Po zadání Vašeho hesla o    | do aplikace a kliknutí na tlačítko "Zrušit účet" projevíte svou vůli požádat o zrušení |
| Vašeho uživatelského úči    | tu. Následně budete automaticky odhlášen a další přihlášení již nebude možné.          |
| Po uplynutí doby 3 měsíc    | ů od zadání žádosti o zrušení bude Váš profil z aplikace nevratně odstraněn. V případě |
| opětovného zájmu o draž     | ení si po uplynutí této lhůty můžete opětovně zřídit nový uživatelský účet s použitím  |
| stejného RČ/IČO a e-mail    | lu.                                                                                    |
| × Souhlasím*                | Heslo do aplikace *                                                                    |
|                             | ZRUŠIT ÚČET                                                                            |
| Zrušení účtu je možné, po   | okud nejste přihlášen do probíhající dražby (s dražební jistotou, nebo bez dražební    |
| jistoty) a zároveň nejste p | vřihlášen do dražby se stanovenou dražební jistotou před jejím zahájením.              |

Obrázek 26. Zrušení uživatelského účtu.

# 7. SEZNAM OBRÁZKŮ

| Obrázek 1. Úvodní stránka APED                                              | 4  |
|-----------------------------------------------------------------------------|----|
| Obrázek 2. Přihlašovací okno APED                                           | 4  |
| Obrázek 3. Volba typu ověření – Fyzická osoba                               | 5  |
| Obrázek 4. Volba typu ověření – Fyzická osoba – cizinec                     | 5  |
| Obrázek 5. Volba typu ověření – Právnická osoba                             | 6  |
| Obrázek 6. Volba typu ověření – Zahraniční právnická osoba                  | 6  |
| Obrázek 7. Formulář žádosti o zřízení uživatelského účtu                    | 7  |
| Obrázek 8. Část formuláře – typ osoby a ověření e-mailové adresy            | 8  |
| Obrázek 9. Ověření e-mailové adresy – chybová hláška                        | 8  |
| Obrázek 10. Část formuláře – základní informace právnické osoby             | 8  |
| Obrázek 11. Část formuláře – základní informace zahraniční právnické osoby  | 9  |
| Obrázek 12. Část formuláře – základní informace fyzické osoby               | 9  |
| Obrázek 13. Část formuláře – základní informace fyzické osoby – podnikatele | 9  |
| Obrázek 14. Část formuláře – základní informace fyzické osoby – cizince1    | 0  |
| Obrázek 15. Část formuláře – bankovní účet1                                 | 0  |
| Obrázek 16. Část formuláře – adresa trvalého pobytu1                        | 0  |
| Obrázek 17. Část formuláře – korespondenční adresa1                         | 1  |
| Obrázek 18. Ověření službou NIA1                                            | 1  |
| Obrázek 19. Volba způsobu přihlašování 1                                    | 2  |
| Obrázek 20. Část formuláře – souhlas s podmínkami a postupem pro 1          | 13 |
| Obrázek 21. Pravé horní rozbalovací menu1                                   | .5 |
| Obrázek 22. Osobní nastavení1                                               | 15 |
| Obrázek 23. Změna hesla uživatele1                                          | 16 |
| Obrázek 24. Volba Spárovat s NIA 1                                          | 17 |

| Obrázek 25. Služba NIA                 | 18 |
|----------------------------------------|----|
|                                        |    |
| Obrázek 26. Zrušení uživatelského účtu | 19 |